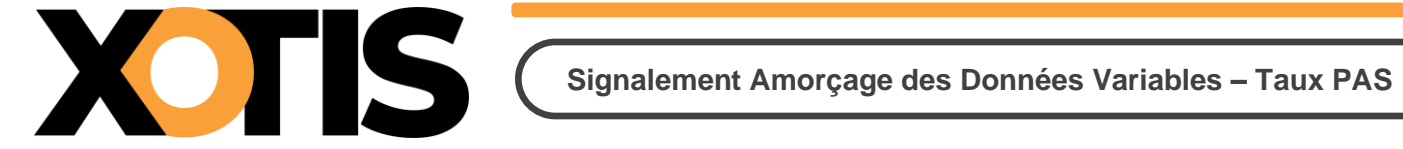

07/03/2025

Durée de la procédure : 5'

# ÉTAPES DU PARAMÉTRAGE

### PARTIE 1 : MISE EN PLACE DANS STUDIO

**Section 1 : Affichage des salariés** 

Section 2 : Génération du fichier SADV

Section 3 : Récupération des taux PAS

Sous-section 3-1 : Récupération automatique

Sous-section 3-2 : Récupération manuelle

# **PARTIE 2 : DÉTAIL DE LA FENÊTRE SADV**

**Section 1** : La fenêtre principale

Section 2 : La barre des commandes

**Section 3** : Les filtres principaux

**Section 4** : Les filtres secondaires

Section 5 : La table des salariés

Section 6 : Les données de la déclaration

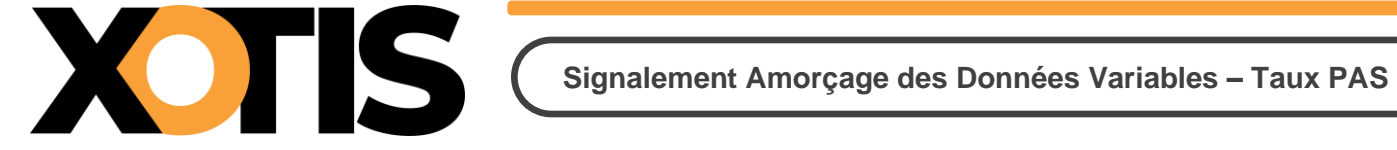

En dehors de leur récupération après dépôt de la DSN mensuelle, les taux PAS peuvent être demandés à partir d'un fichier de Signalement d'Amorçage des Données Variables (SADV).

Le système TOPAZE ne doit plus être utilisé.

### Nous vous conseillons vivement d'opter pour le dépôt et la récupération en automatique.

# **PARTIE 1 : MISE EN PLACE DANS STUDIO**

Pour accéder au SADV, au menu de Studio, cliquez sur « Traitement » puis sur « Gestion SADV taux PAS ».

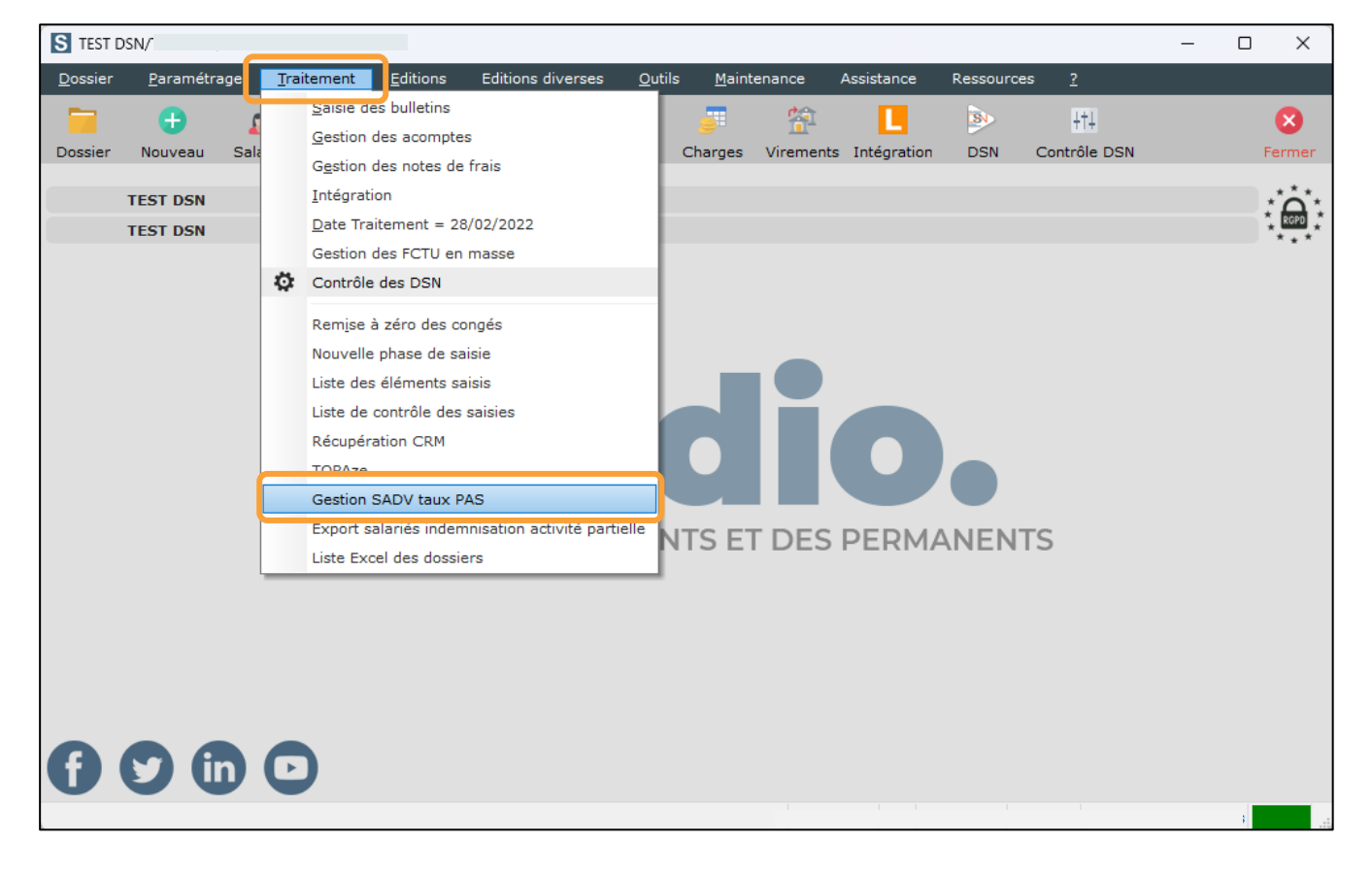

| Servic    | e d'amorçage de               | s données                         |                              |                         |                         |                                    | – 🗆 🗙              |
|-----------|-------------------------------|-----------------------------------|------------------------------|-------------------------|-------------------------|------------------------------------|--------------------|
| aitemer   | Sélection /<br>nt Désélection | Sélection /<br>Désélection Totale | Paramètres Non<br>dépôts DSN | Oui                     |                         |                                    | Fermer             |
| iltres pr | incipaux                      |                                   |                              |                         | Filtres secondaires     |                                    |                    |
| Du salar  | ié                            | 🔍 🔍 Au salarié                    | ZZZZZZZZZ                    | Q                       | Uniquement les sal      | ariés créés ou modifiés depuis le  | 01/02/2025 31      |
| Type sal  | ariés Tous les                | Salariés                          | -                            |                         | ET/OU                   | Ayant travaillé depuis le          | 01/02/2025 31      |
| Date de   | naiement prévi                | sionnelle 31/03/2025              | 21                           | Rechercher              |                         |                                    |                    |
| Jure de   | parentene previ               | 51,05,2025                        | 51                           | Recharcher              |                         |                                    |                    |
| <u>Se</u> | uls les salariés,             | non sortis définitivemer          | it et qui n'auraient p       | <u>as ou plus de ta</u> | ux PAS valide à la date | e prévisionnelle de paiement, peuv | vent être traités. |
|           |                               | Le progran                        | ime générera autan           | t de DSN de sigr        | alement que de salari   | é(s) sélectionné(s).               |                    |
| Ok        | Salarié 💦                     | Identi                            | té 🏾 🎙                       | 7                       | Emploi                  | ▼ Groupe ▼                         | NIR 🝸 >            |
|           |                               |                                   |                              |                         |                         |                                    |                    |
|           |                               |                                   |                              |                         |                         |                                    |                    |
|           |                               |                                   |                              |                         |                         |                                    |                    |
|           |                               |                                   |                              |                         |                         |                                    |                    |
|           |                               |                                   |                              |                         |                         |                                    |                    |
|           |                               |                                   |                              |                         |                         |                                    |                    |
|           |                               |                                   |                              |                         |                         |                                    |                    |
|           |                               |                                   |                              |                         |                         |                                    |                    |
|           |                               |                                   |                              |                         |                         |                                    |                    |
|           |                               |                                   |                              |                         |                         |                                    |                    |
|           |                               |                                   |                              |                         |                         |                                    |                    |
|           |                               |                                   |                              |                         |                         |                                    |                    |
|           |                               |                                   |                              |                         |                         |                                    |                    |

Cette fenêtre permet de générer les fichiers de signalement d'amorçage des données variables.

Chaque salarié fera l'objet d'un fichier individuel. Nous vous recommandons d'opter pour un dépôt automatique des fichiers, cette solution est en effet plus intuitive.

Si vous ne souhaitez pas effectuer le dépôt en automatique, vous devrez déposer chaque fichier sur la plateforme Net-entreprises, les fichiers à récupérer ne sont alors pas faciles à identifier.

# Section 1 : Affichage des salariés

Les salariés éligibles à la demande du taux PAS sont ceux qui ne sont pas sortis définitivement et dont le taux PAS n'est pas ou n'est plus valide à la date renseignée dans la rubrique « *Date de paiement prévisionnelle* ».

Vous pouvez affiner votre recherche en utilisant les filtres principaux et/ou des filtres secondaires.

Cliquez sur le bouton pour obtenir l'affichage des salariés répondant à vos critères de sélection.

# Section 2 : Génération du fichier SADV

Vous devez ensuite sélectionner les salariés pour lesquels vous souhaitez obtenir le taux PAS. En face de chaque salarié sélectionné vous verrez le symbole dans la colonne « *OK* » de la table.

✓ Si vous souhaitez sélectionner tous les salariés présents dans la table d'affichage, vous devez

cliquer sur le bouton

- ✓ Si vous souhaitez sélectionner quelques salariés, il existe plusieurs méthodes. Vous pouvez :
  - Double-cliquez sur chaque ligne de façon à avoir le symbole dans la colonne « OK »,
  - Si vous souhaitez sélectionner des salariés qui se suivent dans la table :
    - Cliquez sur le 1<sup>er</sup> salarié que vous souhaitez sélectionner,
    - Appuyez sur la touche MAJ de votre clavier et cliquez sur le dernier salarié que vous souhaitez sélectionner,
    - Relâchez la touche MAJ et cliquez sur le bouton Désélection.
  - Si vous souhaitez sélectionner en une seule fois des salariés qui ne se suivent pas dans la table :
    - o Cliquez sur le 1<sup>er</sup> salarié que vous souhaitez sélectionner,
    - Appuyez sur la touche CTRL de votre clavier et sélectionnez le ou les salariés que vous souhaitez prendre en compte,
    - Relâchez la touche CTRL puis cliquez sur le bouton

Pour que les demandes de taux PAS soient transmises à la DGFiP, vous devez sélectionner l'option « **Réel** » dans la rubrique « *Type de traitement* ».

Le « *Répertoire des DSN* » doit aussi être renseigné. Il s'agit de l'endroit où seront copiés les fichiers SADV.

Cliquez sur le bouton pour lancer la génération des fichiers.

Si vous avez opté pour le dépôt en automatique, les fichiers sont déposés automatiquement sur la plateforme Net-Entreprises à condition qu'aucune erreur ne soit détectée par l'autocontrôle intégré dans Studio. L'autocontrôle doit être à jour et doit pouvoir être lancé à partir de Studio.

Si vous n'avez pas opté pour le dépôt en automatique, vous devez vous connecter à la plateforme Netentreprises et déposer manuellement les fichiers.

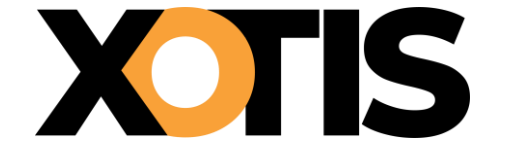

#### Section 3 : Récupération des taux PAS

#### Section 3.1 : Récupération automatique

La récupération des taux PAS en automatique, est possible uniquement si vous avez procédé au paramétrage des dépôts DSN.

Au menu de Studio, cliquez sur « *Traitement* » puis sur « *Contrôle des DSN* » (ou sur le bouton

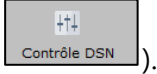

<u>1ère partie de la fenêtre</u>

| WD Gestion S                    | uivi DSN       |               |                 |                |                      |                 |                     |               |               |            |                               | -      |               | × |
|---------------------------------|----------------|---------------|-----------------|----------------|----------------------|-----------------|---------------------|---------------|---------------|------------|-------------------------------|--------|---------------|---|
| +†↓<br>Paramètres<br>dépôts DSN | Rechercher Ac  | 😕<br>tualiser | Sélectionner    | RAZ Sélection  | Récupérer<br>les AER | Vision du suivi | DSN                 |               |               |            |                               |        | Fe            | S |
| Date début j                    | période 01/01/ | 2025 31       | Date fin pério  | de 13/03/2025" | Type DSN             | Uniquement le   | s DSN dépo 🔻        | Tous les c    | omptes-rendus |            | •                             |        |               |   |
| Raison Socia                    | ale Raison soo | ciale.        |                 | Siren/Sire     | t Sir                | en/Siret        |                     | 01 DSN m      | ensuelle      |            | *                             |        |               |   |
| Nom Salarié                     | 6 Nom salar    | ié            |                 | Répertoire     | des AER D:           | DSN             |                     |               | Q             |            |                               |        |               |   |
| ≎ N°                            | Etablisseme    | ent           | ≎<br>Siren/Sire | t              | Nature               | C Type          | Période<br>déclarée | C<br>Fraction | Date dépôt    | C :<br>PDF | Synthèse et<br>Comptes-rendus | :<br>1 | Nom<br>Prénom | > |
| 4 8                             |                | -             | -               | 01 DSN me      | nsuelle              | 01 Normale      | 12/2024             | 11            | 10/01/2025    |            | Acceptée CN                   |        |               |   |
| 7 🐋                             |                | 12-1          | 10 (b. 8)       | a 01 DSN me    | ensuelle             | 01 Normale      | 01/2025             | 11            | 11/02/2025    |            | Acceptée CN                   |        |               |   |
| 9 🛥                             |                | -             | 30×131-1199     | 01 DSN me      | ensuelle             | 01 Normale      | 02/2025             | 11            | 10/03/2025    |            | Acceptée CN                   |        |               |   |
|                                 |                |               |                 |                |                      |                 |                     |               |               |            |                               |        |               |   |

<u>2ème</u> partie de la fenêtre

| WD Gestion                      | Suivi DSN   |                             |                |                  |                      |               |                              |                             |                                                                                                    | – – ×           |
|---------------------------------|-------------|-----------------------------|----------------|------------------|----------------------|---------------|------------------------------|-----------------------------|----------------------------------------------------------------------------------------------------|-----------------|
| ∔†∔<br>Paramètres<br>dépôts DSN | Rechercher  | 🔁<br>Actualiser             | Sélectionner   | RAZ Sélection    | Récupérer<br>les AER | Vision du sui | vi                           | DSN                         |                                                                                                    | Ferme           |
| Date débu                       | t période 🚺 | /01/2025 31                 | Date fin pério | de 13/03/2025 31 | Type DSN             | Uniquement    | le: DSN                      | dé Cliquez sur ce bouton po | ur passer du suivi des DSN à celui des SAD                                                                                                    | V taux PAS      |
| Raison Soc                      | ciale Raiso | n sociale.                  |                | Siren/Siret      | Sire                 | n/Siret       |                              | 01 DON meneu                | alla –                                                                                                    |                 |
| Nom Salar                       | rié Nom     | salarié                     |                | Répertoire d     | es AER D:\           | DSN\          |                              |                             | Q                                                                                                    |                 |
| c<br>dépôt                      | PDF Comp    | ≎<br>thèse et<br>tes-rendus | Nom<br>Prénom  | C<br>Du          | °<br>Au              | ≎<br>Payé le  | Envoyée<br>dans le<br>coffre | ° ℃<br>ID dépôt             | Nom du fichier                                                                                                    | °<br>TNUM_DSN ▼ |
| /2025                           | Acc         | eptée CN                    |                |                  |                      |               |                              | WS8SBx1eP1ZpLLAhN           | Statement of the local division in the local division in the local | 2025011010361   |
| /2025                           |             | eptée CN                    |                |                  |                      |               |                              | WSoo OK6IpLI69EEC           | - KOR240, R0250                                                                                                    | 2025021109275   |
| /2025                           | <u>Acc</u>  | eptée CN                    |                |                  |                      |               |                              | WSW-yfrCpeNw4jPhw           | DOM: NOT WELL                                                                                                    | 2025021010572   |
|                                 |             |                             |                |                  |                      |               |                              |                             |                                                                                                    |                 |

Cliquez sur le bouton , il se transformera en bouton . Seuls les signalements concernant les taux PAS seront affichés dans la table.

Vous pouvez affiner l'affichage en utilisant les filtres « *Date début période* », « *Date fin période* », « *Type DSN* » et « *Type compte rendu* ».

| X                                   |                  |                  | Sign                                  | nalement        | t Amorça                 | age de        | es Donne        | ées        | Variables                          | – Taux             | PAS        |
|-------------------------------------|------------------|------------------|---------------------------------------|-----------------|--------------------------|---------------|-----------------|------------|------------------------------------|--------------------|------------|
| WD Gestion Suivi D                  | SN               |                  |                                       |                 |                          |               |                 |            |                                    | - 0                | ×          |
| +†+<br>Paramètres<br>dépôts DSN Rec | Actualiser       | Sélectionner RA2 | Récupérer<br>Z Sélection les taux PAS | Vision du suivi | Taux PAS                 |               |                 |            |                                    | Fe                 | X<br>ermer |
| Date début pério                    | de 01/03/2025 31 | Date fin période | 13/03/2023 31 Type DSN                | Uniquement le   | es DSN dépo 🔻            | Tous les d    | comptes-rendus  |            | -                                  |                    |            |
| Raison Sociale                      | Raison sociale.  |                  | Siren/Siret Sire                      | n/Siret         |                          | 08 SADV       | taux PAS        |            | •                                  |                    |            |
| Nom Salarié                         | Nom salarié      |                  | Répertoire des AER D:\                | DSN\            |                          |               | Q               |            |                                    |                    |            |
| °                                   | Etablissement    | ≎<br>Siren/Siret | C<br>Nature                           | С Туре          | C<br>Période<br>déclarée | C<br>Fraction | 0<br>Date dépôt | ° °<br>PDF | :<br>Synthèse et<br>Comptes-rendus | 0<br>Nom<br>Prénom | >          |
| 1 1                                 |                  | Balline !!       | 08 SADV taux PAS                      | 01 Normale      | 03/2025                  | 11            | 13/03/2025      |            | Acceptée CN                        | 1000               | £          |
| 2 🔊 🛥                               | A                | (B-+-)=          | 08 SADV taux PAS                      | 01 Normale      | 03/2025                  | 11            | 13/03/2025      |            | Acceptée CN                        | 3.3-               |            |
|                                     |                  |                  |                                       |                 |                          |               |                 |            |                                    |                    |            |

Pour récupérer les taux PAS mis à disposition par la DGFIP, cliquez sur le bouton

Lorsqu'un taux PAS est disponible, le symbole <sup>9</sup> apparaît dans la colonne « **PDF** ».

| 😡 Gestion Suivi DSN                                     |                       |                                    |                 |                     |            |               |          |                                    | - (        | > X        |
|---------------------------------------------------------|-----------------------|------------------------------------|-----------------|---------------------|------------|---------------|----------|------------------------------------|------------|------------|
| +†-<br>Paramètres O<br>dépôts DSN Rechercher Actualiser | Sélectionner RAZ Se   | Récupérer<br>élection les taux PAS | Vision du suivi | Taux PAS            |            |               |          |                                    |            | Fermer     |
| Date début période 01/03/2025 31                        | Date fin période 14/0 | 03/2025 31 Type DSN                | Uniquement les  | DSN dépo 🔻          | Tous les c | omptes-rendus |          | -                                  |            |            |
| Raison Sociale Raison sociale.                          | s                     | iren/Siret                         | Siret           |                     | 08 SADV    | taux PAS      |          | •                                  |            |            |
| Nom Salarié Nom salarié                                 | R                     | épertoire des AER D:\DS            | SN/             |                     |            | Q             |          |                                    |            |            |
| C C C Etablissement                                     | ≎ ≎<br>Siren/Siret    | Nature 1                           | ≎ ≎<br>Type     | Période<br>déclarée | C Fraction | Date dépôt    | 0<br>PDF | ≎<br>Synthèse et<br>Comptes-rendus | No<br>Prén | m<br>iom > |
| 1 to and                                                | 08                    | SADV taux PAS                      | 01 Normale      | 03/2025             | 11         | 13/03/2025    |          | Acceptée CN                        |            | 1000       |
| 2                                                       | N. 90. 5.7 1. 08      | SADV taux PAS                      | 01 Normale      | 03/2025             | 11         | 13/03/2025    | 0        | Acceptée CN                        |            |            |
|                                                         |                       |                                    |                 |                     |            |               | _        |                                    |            |            |

Sélectionnez les salariés pour lesquels vous souhaitez remonter le taux PAS puis cliquez sur le bouton

sélectionner. En face de chaque salarié sélectionné vous verrez le symbole dans la case de la première colonne de la table.

La sélection des salariés peut se faire de plusieurs façons :

- Si vous souhaitez prendre en compte quelques salariés, cliquez dans la case présente en début de ligne du salarié à prendre en compte afin de la cocher.
- ✓ Si vous voulez prendre en compte tous les salariés présents dans la table, appuyez simultanément sur la touche CRTL et la touche A de votre clavier puis cliquez sur le bouton

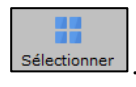

- ✓ Si vous souhaitez sélectionner des salariés qui se suivent dans la table :
  - Cliquez sur le 1<sup>er</sup> salarié que vous souhaitez sélectionner,
  - Appuyez sur la touche MAJ de votre clavier et cliquez sur le dernier salarié que vous souhaitez sélectionner,
  - Relâchez la touche MAJ et cliquez sur le bouton Sélectionne

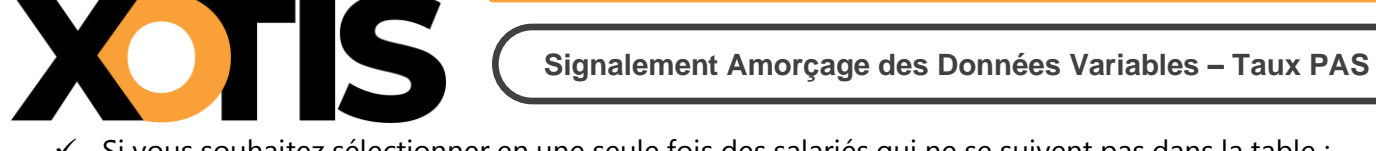

- Si vous souhaitez sélectionner en une seule fois des salariés qui ne se suivent pas dans la table :
  - Cliquez sur le 1<sup>er</sup> salarié que vous souhaitez sélectionner, \*
  - Appuyez sur la touche CTRL de votre clavier et sélectionnez le ou les salariés que vous  $\dot{\mathbf{v}}$ souhaitez prendre en compte,
  - Relâchez la touche CTRL puis cliquez sur le bouton  $\mathbf{\dot{v}}$

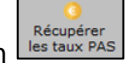

Cliquez sur le bouton Récupérer pour lancer la récupération.

Si tout s'est correctement passé, vous aurez le message « Les taux PAS de vos salariés ont été mis à *jour* ». Ce message indiquera le nombre de salariés traités.

Si un ou plusieurs taux PAS ont déjà été remontés dans Studio, vous aurez le message « Aucun nouveau taux PAS n'a été trouvé !».

# Section 3.2 : Récupération manuelle

Si vous n'avez pas souhaité mettre en place la récupération en automatique, vous devez récupérer un par un les taux PAS des salariés (chaque salarié faisant l'objet d'un signalement d'amorçage individuel, vous récupérez un fichier taux PAS par salarié).

Dans un premier temps, connectez-vous à votre espace Net-entreprises. Les derniers dépôts apparaissent, il est possible de les filtrer en cliquant sur « Afficher tout ou sélectionner ».

| eau de bord Aide Ba                                                                                                   | se de connaissance                                          |                                                                                             |                                                                                                    |
|----------------------------------------------------------------------------------------------------|-------------------------------------------------------------|---------------------------------------------------------------------------------------------|----------------------------------------------------------------------------------------------------|
| DSN D                                                                                                    | ECLARATION S                                                | OCIALE NOMINATIVE                                                                           | TABLEAU DE BORD                                                                                                    |
| LEAU DE BORD                                                                                                    | SORT                                                        | IE DE LA DSN                                                                                |                                                                                                    |
| ous êtes inscrit                                                                                                    |                                                             | Le tableau de bord v<br>des comptes rendus<br>suite au dépôt d'une<br>d'événement. Il est d | ous permet de consulter l'ensemble<br>métier et retours d'informations<br>DSN mensuelle ou d'un signalement<br>per important de le conculter suite |
|                                                                                                    |                                                             | à chaque dépôt réalis                                                                       | é,                                                                                                    |
| listorique des échange                                                                                                | s                                                           | à chaque dépôt réalis                                                                       | + Afficher tout ou sélectionner ?                                                                                                    |
| listorique des échange<br>le des échanges effect<br>Date et heure de dén                                              | s<br>ués par application<br>ôt Type d'envoi                 | à chaque dépôt réalis<br>o d'un filtre personnalisé<br>Nom du fichier                       | + Afficher tout ou sélectionner                                                                                                    |
| istorique des échange<br>le des échanges effect<br>Date et heure de dép<br>13/03/2025 à 16:31                         | s<br>ués par application<br>ôt Type d'envoi<br>Réel         | à chaque dépôt réalis<br>d'un filtre personnalisé<br>Nom du fichier                         | + Afficher tout ou sélectionner                                                                                                    |
| listorique des échange<br>ite des échanges effect<br>Date et heure de dép<br>13/03/2025 à 16:31<br>13/03/2025 à 16:31 | s<br>ués par application<br>ôt Type d'envoi<br>Réel<br>Réel | à chaque dépôt réalis<br>d'un filtre personnalisé<br>Nom du fichier                         | + Afficher tout ou sélectionner                                                                                                    |

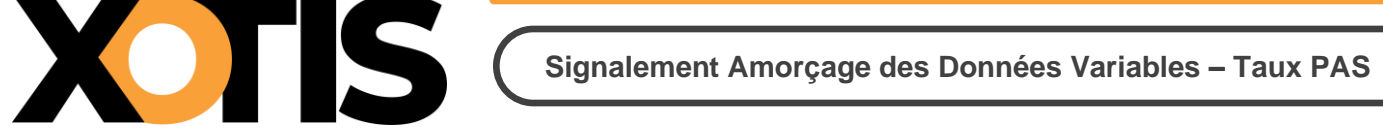

Sélectionnez un dépôt à l'aide de la loupe présente en bout de ligne.

| a destado a ser a ser a ser a ser a ser a ser a ser a ser a ser a ser a ser a ser a ser a ser a ser a ser a ser |        |                      |             |                                                                                                    |                                                                                                    |                                                     |
|----------------------------------------------------------------------------------------------------|--------|----------------------|-------------|----------------------------------------------------------------------------------------------------|----------------------------------------------------------------------------------------------------|-----------------------------------------------------|
| Tableau de bord                                                                                                 | Aide   | Base de connaissance | 8           |                                                                                                    |                                                                                                    |                                                     |
| DSN                                                                                                    | ) (    | DECLARATION          | SOCIALE NON | MINATIVE                                                                                                | HISTORIQUE DES ÉCHANGES                                                                                                    |                                                     |
|                                                                                                    |        |                      |             |                                                                                                    |                                                                                                    |                                                     |
| Accusó d'anna                                                                                                   | nictro | mant álastranique    |             |                                                                                                    |                                                                                                    |                                                     |
| Accuse d enre                                                                                                   | gistre | ment electronique    |             |                                                                                                    |                                                                                                    |                                                     |
|                                                                                                    |        |                      |             | le N° de<br>d'enregistren<br>consultez in<br>rendus métie<br>par les organ<br>la loupe, mêt<br>délivré. | référence constitue votre ac<br>nent électronique. Suite à chaque d<br>npérativement l'ensemble des con<br>r et retours d'informations mis à dispos<br>ismes de protection sociale, en cliquan<br>me si un certificat de conformité vous : | ccusé<br>épôt,<br>nptes<br>sition<br>t sur<br>a été |
| Bilan de traite                                                                                                 | ement  |                      |             |                                                                                                    | + Afficher tout ou sélectio                                                                                                    | nner 🧖                                              |
| Signalements                                                                                                    | d'évén | ements               |             |                                                                                                    |                                                                                                    |                                                     |
| Signalements                                                                                                    | d'évén | ements conformes     | 1 Afficher  | les certificats de cont                                                                                 | formité 📥 📥                                                                                                    |                                                     |

Cliquez une nouvelle fois sur la loupe présente en fin de ligne afin d'accéder aux comptes rendus envoyés par les organismes.

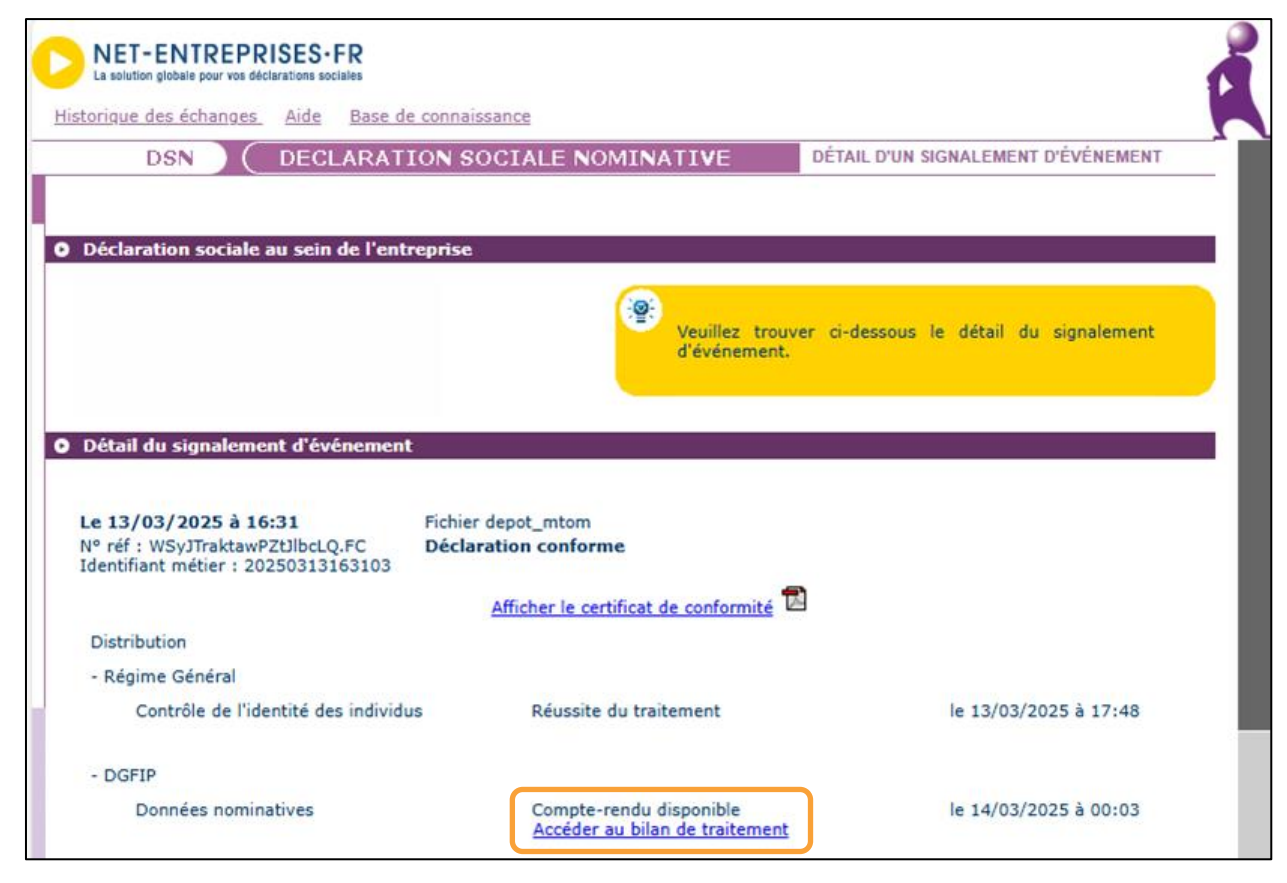

Cliquez sur « Accéder au bilan de traitement ».

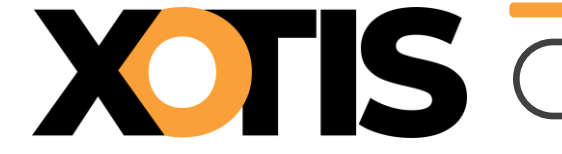

|                                        | CONSULTATION D'UN FICHIER CRM                                                                                                    |
|----------------------------------------|----------------------------------------------------------------------------------------------------|
|                                        |                                                                                                    |
|                                        |                                                                                                    |
|                                        |                                                                                                    |
|                                        |                                                                                                    |
|                                        |                                                                                                    |
|                                        |                                                                                                    |
|                                        |                                                                                                    |
| Rapport                                |                                                                                                    |
| Titre                                  | : Compte-rendu métier nominatif DSNSADV mis à disposition le 14/03/2025 à<br>00:03:46                                                                      |
| Message                                | : En cas d'absence de taux communiqué par la DGFIP, le taux applicable est le taux<br>issu des grilles de taux par défaut définies par la loi de finances. |
| Version                                |                                                                                                    |
| Identifiant du CRM                     | ::                                                                                                    |
|                                        |                                                                                                    |
| Dépôt                                  |                                                                                                    |
| Identification du flux                 | 4°                                                                                                    |
| Numéro de version de la norme utilisée | :                                                                                                    |
| Point de dépôt                         | 1 CT                                                                                                    |
| Siret de l'émetteur                    | :                                                                                                    |
|                                        |                                                                                                    |
| Bilan depot                            |                                                                                                    |
| Etat                                   | : ОК                                                                                                    |
| Déclaration-                           |                                                                                                    |
| beddiadan                              |                                                                                                    |
| [Identification de la déclaration-     |                                                                                                    |
| Rang                                   | :1                                                                                                    |
| Type de la déclaration                 | : Déclaration normale                                                                                                    |
| Identifiant métier                     | : 2(                                                                                                    |
| Siren émetteur                         |                                                                                                    |
| NIC d'affectation                      | 2 miles                                                                                                    |
| Bilan de la déclaration                |                                                                                                    |
| Etat                                   | : ОК                                                                                                    |
| Nombre d'individus                     | :1                                                                                                    |
|                                        |                                                                                                    |
| Liste individus                        |                                                                                                    |
| Individu 1 sur 1                       |                                                                                                    |
| Identifiant individu                   | Kit in the second second second second second second second second second second second second second second se                                            |
| Matricule                              | 1.20                                                                                                    |
| aux d'imposition PAS                   | : 1.30                                                                                                    |
|                                        | 1                                                                                                    |
|                                        |                                                                                                    |
|                                        | Télécharger le rapport 🔿                                                                                                    |

Cliquez sur « *Télécharger le rapport* ». C'est ce fichier qui doit être récupéré dans Studio. Votre antivirus demandera peut-être une validation.

Répétez ces opérations de téléchargement autant de fois que vous avez de fichier taux PAS à récupérer.

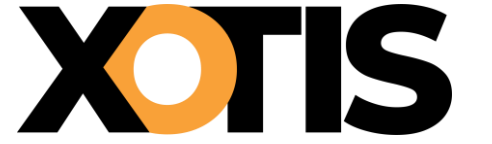

Tous vos fichiers sont téléchargés, vous pouvez procéder à la récupération des taux PAS dans les fiches des salariés.

Au menu de Studio cliquez sur « Traitement » puis sur « Récupération CRM ».

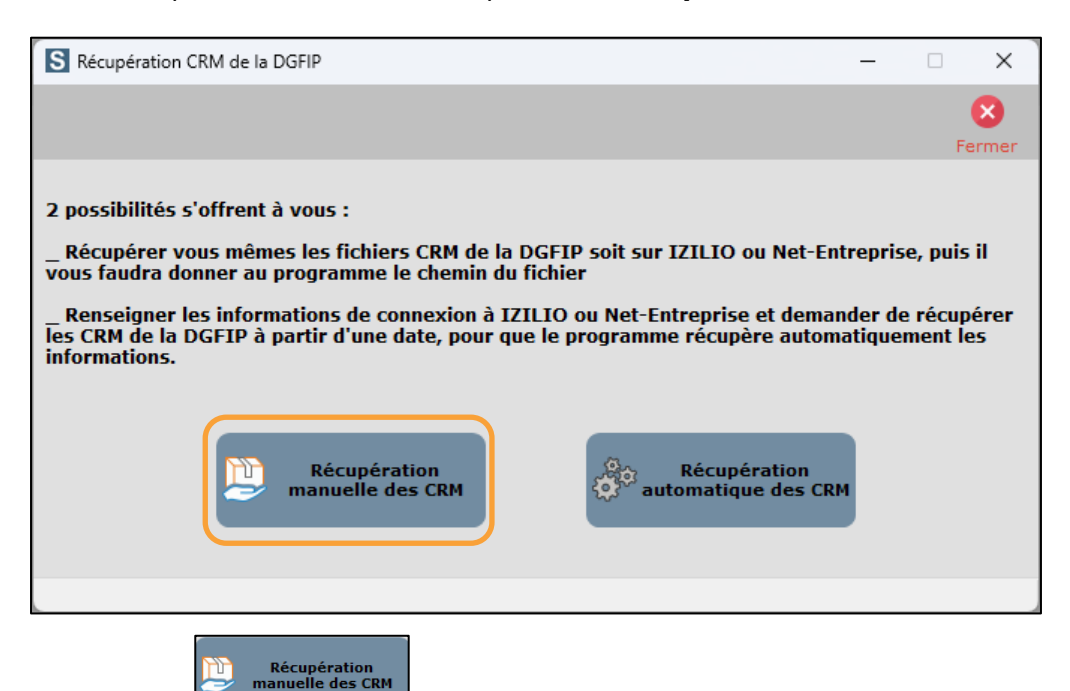

Cliquez sur le bouton

Vous ne pourrez pas utiliser le bouton « récupération

*automatique des CRM »* issus des SADV puisque le nom du fichier à traiter n'a plus la même structure qu'avant.

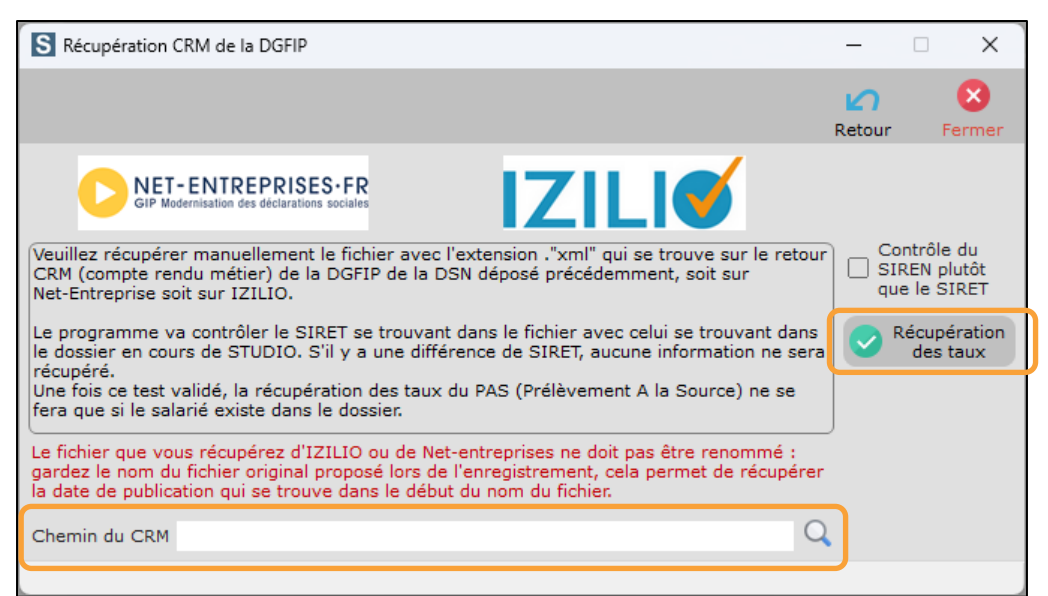

Dans la rubrique « Chemin du CRM », sélectionnez l'emplacement où se trouve le fichier téléchargé.

Vous pouvez utiliser le bouton 🔛 pour vous aider dans cette étape.

Cliquez ensuite sur le bouton

Répétez ces opérations autant de fois que vous avez de fichier taux PAS à récupérer.

# Section 1 : La fenêtre principale

| VD Service d'amorçage des données                                                          |                          | - 0                                                                      | ×                  |
|--------------------------------------------------------------------------------------------|--------------------------|--------------------------------------------------------------------------|--------------------|
| Sélection / Sélection / Paramètres<br>Traitement Désélection Désélection Totale dépôts DSN | Non Oui                  |                                                                          | <b>X</b><br>Fermer |
| Filtres principaux                                                                         |                          | Filtres secondaires                                                      |                    |
| Du salarié 🛛 🔍 Au salarié ZZZZZZ                                                           | zzz Q                    | Uniquement les salariés créés ou modifiés depuis le 01/02/2025           | 31                 |
| Type salariés<br>Tous les Salariés                                                         | -                        | FT/OU Avant travaillé denuis le 01/02/2025                               | 21                 |
|                                                                                            |                          |                                                                          | 51 (1)             |
| Date de paiement prévisionnelle 31/03/2025 31                                              | Rechercher               |                                                                          |                    |
| Seuls les salariés, non sortis définitivement et qui n'aura                                | aient pas ou plus de tai | aux PAS valide à la date prévisionnelle de paiement, peuvent être traité | s.                 |
| Le programme générera                                                                      | autant de DSN de signa   | nalement que de salarié(s) sélectionné(s).                               |                    |
| Ok Salarié <b>Y</b> Identité                                                               | T                        | Emploi 🛛 🕈 Groupe Y NIR                                                  | <b>Y</b> >         |
|                                                                                            |                          |                                                                          |                    |
|                                                                                            |                          |                                                                          |                    |
|                                                                                            |                          |                                                                          |                    |
|                                                                                            |                          |                                                                          |                    |
|                                                                                            |                          |                                                                          |                    |
|                                                                                            |                          |                                                                          |                    |
|                                                                                            |                          |                                                                          |                    |
|                                                                                            |                          |                                                                          |                    |
|                                                                                            |                          |                                                                          |                    |
|                                                                                            |                          |                                                                          |                    |
|                                                                                            |                          |                                                                          |                    |
|                                                                                            |                          |                                                                          |                    |
|                                                                                            |                          |                                                                          |                    |
|                                                                                            |                          |                                                                          |                    |
|                                                                                            |                          |                                                                          |                    |
| Heure début Heure fin Durée traitement                                                     | Type traitement          | Test   Nombre de salariés affichés                                       | 0                  |
| hmshms Libellé                                                                             | Répertoire des DSN       | Répertoire d'enregistrement des fichiers DSN pour le SADV                | Q                  |
|                                                                                            |                          |                                                                          |                    |

La fenêtre « Gestion SADV taux PAS » est divisée en plusieurs parties :

- La barre des commandes, où vous pourrez faire des sélections/désélections individuelles ou en masse, ou lancer le traitement.
- Les filtres principaux, qui regroupent les types de sélection majeure des salariés (code salarié, type salarié, ...).
- ✓ Les filtres secondaires, vous permettent d'affiner votre sélection principale (filtre sur la date de création/modification de la fiche salarié, salarié ayant travaillé à partir d'une certaine date).
- ✓ La table des salariés permet l'affichage des salariés répondant au(x) critère(s) de filtre(s) indiqué(s).
- Les données de la déclaration, vous permettent de sélectionner le type de traitement (test ou réel) ainsi que l'emplacement où le fichier sera copié.

Seuls les salariés éligibles à la demande d'un taux PAS (salariés non sortis définitivement de l'entreprise et n'ayant pas ou plus de taux PAS valide à la date de paiement prévisionnelle) sont traités.

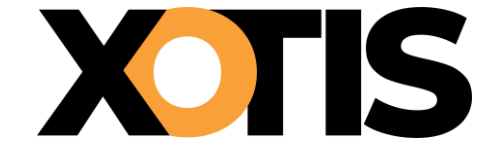

Signalement Amorçage des Données Variables – Taux PAS

#### Section 2 : La barre des commandes

| Handreiter Traitement | Sélection /<br>Désélection | Sélection /<br>Désélection Totale | Paramètres<br>dépôts DSN | Non | Oui | Fermer |
|-----------------------|----------------------------|-----------------------------------|--------------------------|-----|-----|--------|
|                       |                            |                                   |                          |     |     |        |

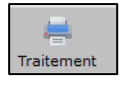

Permet de générer le(s) fichier(s) SADV taux PAS (un fichier par salarié).

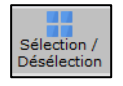

Permet de sélectionner ou de désélectionner un salarié.

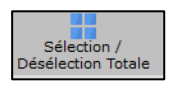

Permet de sélectionner ou de désélectionner tous les salariés présents dans la liste.

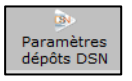

Permet d'indiquer les paramètres nécessaires au dépôt en automatique des SADV. Si ceux-ci ont déjà été renseignés pour le dépôt de la DSN mensuelle, des FCTU ou des autres signalements, ils seront récupérés automatiquement. Si vous souhaitez mettre en place le dépôt en automatique, vous trouverez toutes les informations dans les documents « *Dépôts Machine to Machine (M2M)* » et « *Étapes du dépôt et du contrôle des DSN en M2M* ».

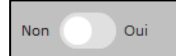

Accessible uniquement si le paramétrage du dépôt M2M est fait.

**NON** : il n'y aura pas de dépôt automatique du fichier DSN sur la plateforme Net-Entreprises.

**OUI** : le/les fichier(s) SADV taux PAS seront déposés automatiquement sur la plateforme Net-Entreprises à condition que l'autocontrôle intégré dans Studio n'indique pas d'erreur.

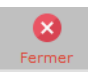

Permet la fermeture de la fenêtre et le retour au menu général de Studio.

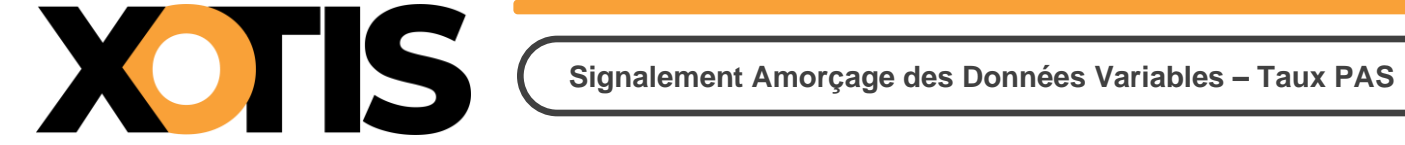

# **Section 3 : Les filtres principaux**

| Filtres principa | ux                                |            |
|------------------|-----------------------------------|------------|
| Du salarié       | Au salarié ZZZZZZZZ               | Q          |
| Type salariés    | Tous les Salariés                 | •          |
| Date de paiem    | nent prévisionnelle 31/03/2025 31 | Rechercher |

| Du salarié :                      | Permet d'indiquer le 1 <sup>er</sup> salarié à prendre en compte pour la             |
|-----------------------------------|--------------------------------------------------------------------------------------|
|                                   | recherche. Le bouton permet d'accéder à la liste des salariés.                       |
| Au salarié :                      | Permet d'indiquer le dernier salarié à prendre en compte pour la                     |
|                                   | recherche. Le bouton permet d'accéder à la liste des salariés.                       |
| Type de salariés :                | <u>Tous les salariés</u><br>Permet l'affichage de tous les salariés intermittents et |
|                                   | permanents                                                                           |
|                                   | <u>Uniquement les permanents ou les journalistes</u>                                 |
|                                   | Permet de ne tenir compte que des salariés permanents ou des                         |
|                                   | salariés relevant du statut de journalistes/pigistes.                                |
|                                   | Uniquement les intermittents                                                         |
|                                   | Permet de ne tenir compte que des salariés intermittents du spectacle.               |
| Date de paiement prévisionnelle : | C'est à partir de cette information que le salarié sera pris en                      |
|                                   | compte ou non. Si le taux PAS est arrivé à échéance à la date                        |
|                                   | indiquée dans ce champ, alors le salarié pourra faire l'objet d'une                  |
|                                   | demande de taux PAS et sera affiché dans la table.                                   |
| Rechercher                        |                                                                                      |
|                                   | Lance la recherche des salariés éligibles à la demande de taux                       |
|                                   | PAS, en fonction des critères sélectionnés (filtres principaux et                    |
|                                   | Tiltres secondaires).                                                                |

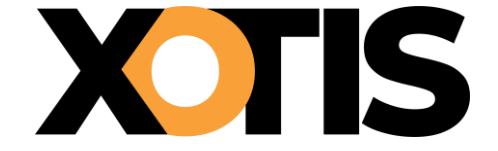

#### Section 4 : Les filtres secondaires

| Filtres secondaires                                 |                           |               |  |  |
|-----------------------------------------------------|---------------------------|---------------|--|--|
| Uniquement les salariés créés ou modifiés depuis le |                           | 01/02/2025 31 |  |  |
| ET/OU                                               | Ayant travaillé depuis le | 01/02/2025 31 |  |  |
|                                                     |                           |               |  |  |

| Uniquement les salariés créés | Permet de ne tenir compte que des salariés dont la fiche a été créée      |
|-------------------------------|---------------------------------------------------------------------------|
| ou modifiés depuis le :       | ou modifiée à partir de la date indiquée. Pour que ce filtre secondaire   |
|                               | soit pris en compte, il convient de cocher la case qui figure juste après |
|                               | Uniquement les salariés créés ou modifiés depuis le 01/02/2025 🚮 🗹        |
| Ayant travaillé depuis le :   | Permet de ne tenir compte que des salariés ayant travaillé à partir       |
|                               | d'une date. Pour que ce filtre secondaire soit pris en compte, il         |
|                               | convient de cocher la case qui figure juste après                         |
|                               | ET/OU Ayant travaillé depuis le 01/02/2025 🚮 🗹                            |

Les différents filtres secondaires peuvent être utilisés ensemble.

#### Section 5 : La table des salariés

| 0k Salarié | ▼ Identité                | T Emploi                     | Y Groupe Y | NIR                         |
|------------|---------------------------|------------------------------|------------|-----------------------------|
| C5938      | בראיבאס ולורבנומדם        | CHEF MACHINISTE              | 1          | 70000033733373/44           |
| C5936      | LEV PLOBLACT              | 1ER ASSISTANT OPV            | 1          | (4444447740248~             |
| C5946      | ENER MICHAE               | REGISSEUR ADJOINT            | 2          | 1001273216483340            |
| C5781      | AND CARLOR                | ASSISTANT DE POST PRODUCTION | 2          | 4040200104128079            |
| C5367      | (VEBBER VETTER            | DANSEUR                      | 5          | 206037313373553             |
| C5937      | LAL PHILMS (CM)           | CHEF MACHINISTE              | 1          | 302002433404950             |
| CXHAID     | Second Contract           | INTERVENANT                  | 1          |                             |
| C6123      | EUSERITI DERILE           | AIDE DE PLATEAU              | 2          | <b>२०४०२४२० १</b> ७१३३३४    |
| C6400      | TEMEL FELCE               | COLLABORATEUR ARTISTIQUE     | 2          | 101010073000-12             |
| CY6003     | LUDDER PROMODIAL READER   | FIGURANT                     | 7          | 20207933333350079           |
| C6427      | GERO EN LUX ILUES         | ASSISTANT REGISSEUR ADJOINT  | 2          | (අතුණුන්තුයි අතු කොට බුරුන් |
| C6390      | りまご きぶりえこ としょうよう          | ASSISTANT REGISSEUR ADJOINT  | 2          | 1,0003501031093701          |
| C6392      | BOLICE WISHINGL           | ASSISTANT REGISSEUR ADJOINT  | 2          | LUKITOLLISHIDT              |
| C5266      | IECU I PREDERICK          | COIFFEUR                     | 2          | 2.14093333342329            |
| C1306      | CH. LEDTT HE WA "( TOTAL) | DIRECTEUR PHOTO              | 1          | 394221991000908             |
| C5229B     | MILLER ALTER              | 1ER ASSISTANT REALISATEUR    | 1          | 359955755397279             |
| C3996      | וארו כאנשב והצרשופט       | CHEF OPV                     | 1          | 73147223974344993           |
| C5962      | l usura na composis       | DIRECTEUR PHOTO              | 1          | 100117701114010000          |

La table des salariés contient le matricule, son identité (nom et prénom), l'emploi, le groupe et le numéro de sécurité sociale du salarié.

Les salariés qui font l'objet d'une demande de taux PAS sont ceux qui auront le symbole dans la colonne **OK**.

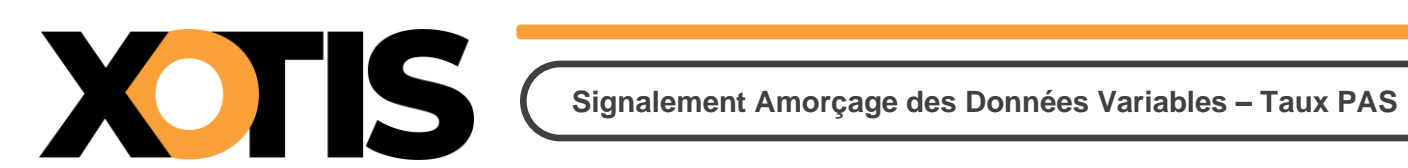

#### Section 6 : Les données de la déclaration

| Heure début Heure fin | Durée traitement | Type traitement | Test 🔻             | •      | Nombre de salariés affichés | 758 |   |
|-----------------------|------------------|-----------------|--------------------|--------|-----------------------------|-----|---|
| h m s                 | h m s            | Libellé         | Répertoire des DSN | C:\Use | , .g ,                      |     | Q |
|                       |                  |                 |                    |        |                             |     |   |

| Type de traitement : | <u>Test</u>                                                                    |  |  |
|----------------------|--------------------------------------------------------------------------------|--|--|
|                      | Permet de générer un fichier SADV en mode test. Vous pourrez le déposer        |  |  |
|                      | sur la plateforme Net-entreprises mais le fichier ne sera pas distribué aux    |  |  |
|                      | organismes.                                                                    |  |  |
|                      | <u>Réel</u>                                                                    |  |  |
|                      | Permet de générer un fichier SADV en mode réel. Le fichier sera distribué      |  |  |
|                      | aux organismes qui mettront à votre disposition un CRM contenant le taux       |  |  |
|                      | PAS du salarié.                                                                |  |  |
| Répertoire des DSN : | Il s'agit de l'endroit où seront copiés les fichiers SADV taux PAS (un fichier |  |  |
|                      | par salarié).                                                                  |  |  |

Les rubriques « Heure début », « Heure fin », « Durée traitement » et « Nombre de salariés affichés » sont affichées uniquement à titre indicatif.